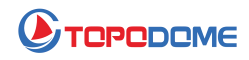

## Come aggiornare il firmware della telecamera IP Topodome

## [Aggiornamento dalla pagina web del browser]

Per aggiornare il firmware della telecamera Topodome, è necessario prestare attenzione ai seguenti passaggi:

1) Confermare innanzitutto se le prime 3 cifre del file del firmware ottenuto sono le stesse delle prime 3 cifre della versione della macchina. Ad esempio, la versione della tua macchina è: V19.1.61.1519 e la versione del firmware è V19.1.61.16.19, quindi puoi eseguire l'aggiornamento.

2) L'aggiornamento deve essere completato su un PC e accedere alla telecamera tramite un browser (preferibilmente tramite IE o Edge); è possibile trovare l'indirizzo IP della telecamera tramite l'APP Camhipro o lo strumento di ricerca IP.

| China Mobile all all 🙃 K/s 🔛 | 31% 1 23:41              |                                              |                          |                   |
|------------------------------|--------------------------|----------------------------------------------|--------------------------|-------------------|
| C Device informa             | ation                    |                                              |                          |                   |
|                              |                          | $\leftrightarrow$ $\rightarrow$ C $\bigcirc$ | Not secure   192.168.3.3 | 8/web/admin.html  |
| Device name                  | IFGAM                    |                                              |                          |                   |
|                              |                          |                                              | EHA 💟                    |                   |
| Equipment type               | C6F0SoZ3N0PdLZ           | Monitor Cattinua                             |                          |                   |
| Network Type                 | CABLE                    | Media                                        | Device information       |                   |
|                              |                          | Network                                      | Device Information       | IDCAM             |
| Number of user connections   | 3                        | Alarm                                        | Device ID.               | IFCAM             |
|                              |                          | Advanced                                     | Device Type:             | C6F0SoZ3N0PdL2    |
| IP address                   | 192.168.1.5              | System                                       | Network connection:      | WiFi              |
|                              |                          | Time                                         | Current Client:          | 0                 |
| Subnet mask                  | 255.255.255.0            | Initialize                                   | Software Version:        | V19.1.61          |
| Calanta                      | 107 168 14               | System Log                                   | Webware Version:         | V3.0.7.1          |
| Gateway                      | 142.194.1.1              |                                              | PT7 Version:             |                   |
| DNS                          | 192.168.1.1              |                                              | FIZ Version.             | V0.0              |
| 1911-19                      |                          |                                              | Mac address:             | 70:F1:1C:53:94:61 |
| Software version             | 1/10/16/16/10-707/0508   |                                              | IP address:              | 192.168.3.38      |
| Softward Varsidi             | V 14.1.4 LIG.14 20210300 |                                              | Subnet mask:             | 255 255 255 0     |

Accedi alla fotocamera e vai su "Informazioni sul dispositivo"

| Version |
|---------|
|         |
| 1       |
|         |
|         |
|         |

3) Durante l'aggiornamento, il computer PC e la telecamera devono trovarsi nella stessa rete locale. Collega la videocamera al router tramite un cavo di rete o connettiti tramite WiFi, ma si consiglia un cavo di rete.

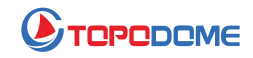

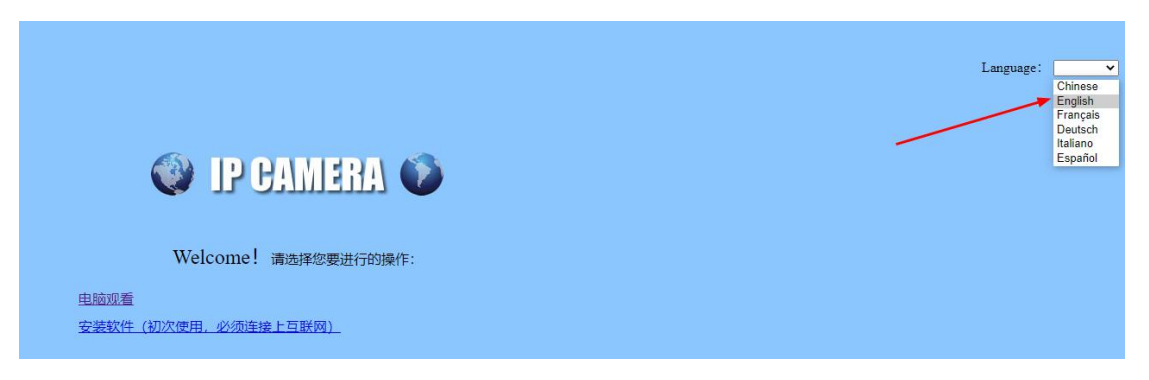

Inserisci l'indirizzo IP della videocamera nella barra degli indirizzi del browser, quindi viene visualizzata la finestra di accesso, scegli la lingua preferita nell'angolo in alto a destra.

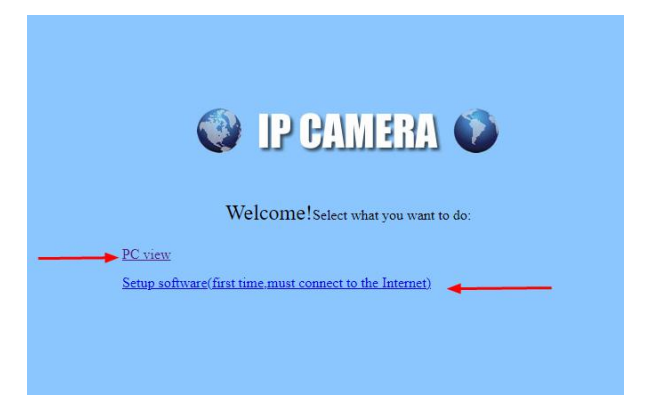

Se accedi alla fotocamera con IE in primo luogo, devi installare il "Software di configurazione" per funzionalità più avanzate come "Gestione file scheda SD", ma se odi qualsiasi plug-in sconosciuto, vai su Edge/Firefox o Google Chrome, non chiederanno di installare il plugin.

| $\leftarrow$ $\rightarrow$ C a   | A Not secure   192.16   | 58.3.38/web/admin.html     |    |
|----------------------------------|-------------------------|----------------------------|----|
| 🔮 IP CAN                         | IERA 🚺                  |                            |    |
| Monitor Settings                 |                         |                            |    |
| Media                            | Initialize              |                            |    |
| Network                          | Language:               | English 🖌 🛛 ok             |    |
| Alarm                            | Lenstype:               | 2.7-13.5mm(4) ¥            |    |
| Advanced                         |                         |                            |    |
| System                           | Reboot:                 | reboot                     |    |
| Time<br>Initialize               | Factory default:        | factory default            |    |
| Device information<br>System Log | Backup setting<br>data: | save                       |    |
|                                  | Restore:                | Choose File No file chosen | ok |
|                                  | Upgrade:                | Choose File No file chosen | ok |

Ora trova la voce da "Impostazioni-->Sistema-->Inizializza", quindi fai clic su "Scegli file", sfoglia il nuovo file del firmware dal tuo disco.

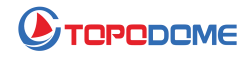

| Image: System Log   Image: System Log     Image: System Log   27-13 5mm(4) ×     Image: System Log   Image: System Log                                                                                                    | » <sup>-</sup>     | Горо 🗸 Ö         |                                    |
|----------------------------------------------------------------------------------------------------|--------------------|------------------|------------------------------------|
| Image: December of the second second seco |                    | ^                |                                    |
| TD-510C_V19.1<br>61.16.19-20210<br>508,pkg     Image: Source Source Sourc                         | ,                  |                  |                                    |
| TD-S10C VI9.1.     61.16.19-20210     508.pkg     Endition     Nonitor   Settings     Media   Initialize     Media   Initialize     Network   Language:   English • ok     Alarm   2.7-13.5mm(4) •     Advanced   reboot     Ime   Factory default:   factory default     Ime   Factory default:   factory default     Ime   Save   save     System Log   Backup setting   save                                                                                                    | ,                  | e                |                                    |
| si.16.19-20210<br>508.pkg<br>Monitor Settings<br>Media Initialize<br>Media Language: English ✓ ok<br>Alarn Language: 2.7-13.5mm(4) ✓<br>Advanced<br>System Reboot: reboot<br>Imitalize<br>Device information<br>System Log                                                                                                    | ,                  | TD-S10C V19.1.   | *                                  |
| Subspect   Monitor Settings   Media Initialize   Media Initialize   Network Language: English ♥ ok   Alarm 2.7-13.5mm(4) ♥   Advanced reboot   Imitialize Factory default:   Imitialize Backup setting data:                                                                                                    | 1                  | 61.16.19-20210   |                                    |
| Nontor   Settings     Media   Initialize     Network   Language:   English                                                                                                    |                    | 508.pkg          |                                    |
| Nonitor   Settings     Media   Initialize     Network   Language:   English                                                                                                    |                    |                  |                                    |
| Nonitor   Settings     Media   Initialize     Network   Language:   English • ok     Alarm   Lenstype:   2.7-13.5mm(4) •     Advanced   English • ok   Image:     System   Rebool:   reboot     Image   Factory default:   factory default     Image   Backup setting data:   save     System Log   Explicit in the logit in the logit in th                                                                                                    | <i>C</i>           | ~                |                                    |
| Monitor   Settings     Media   Initialize     Network   Language:   English ▼   ok     Alarm   Lenstype:   2.7-13.5mm(4) ▼     Advanced   Previce   Previce   Previce     Imme   Factory default:   factory default     Imme   Factory default:   factory default     System   Backup setting data:   save                                                                                                    | 💓 IP CAM           | IERA 🚺           |                                    |
| Media Initialize   Network Language: English ▼ ok   Alarm Lenstype: 2.7-13.5mm(4) ▼   Advanced     System Reboot: reboot   Time Factory default: factory default   Initialize Backup setting data: save                                                                                                    | Monitor Settings   |                  |                                    |
| Network Language: English ▼ ok   Alarm Lenstype: 2.7-13 5mm(4) ▼   Advanced    System Reboot: reboot   Time Factory default: factory default   Initiatize Backup setting<br>data: save                                                                                                    | Media              | Initialize       |                                    |
| Alarm Lenstype: 2.7-13.5mm(4) ▼   Advanced reboot   System Reboot: reboot   Time Factory default: factory default   Initialize Backup setting<br>data: save                                                                                                    | Network            | Language:        | English 🗸 ok                       |
| Advanced   System Reboot: reboot   Time Factory default: factory default   Initialize Backup setting<br>data: save                                                                                                    | Alarm              | Lenstype:        | 2.7-13.5mm(4) ¥                    |
| System Reboot: reboot   Time Factory default: factory default   Initialize Backup setting<br>data: save                                                                                                    | Advanced           |                  |                                    |
| Time Factory default   Initialize Backup setting   Device information Backup setting   System Log Charter Filler in the set of the set of t                                                                                                    | System             | Reboot:          | reboot                             |
| Device information     Backup setting<br>data:     save       System Log     Over Eit by club setting     Interview setting                                                                                                    | Time               | Factory default: | factory default                    |
| System Log                                                                                                    | Device information | Backup setting   | save                               |
|                                                                                                    | System Log         | unit.            | Chases File No file chases         |
| Restore: Choose File Into the chosen                                                                                                    |                    | Restore:         |                                    |
| Upgrade: Choose File TD-S10C_V210508.pkg ok                                                                                                    |                    | Upgrade:         | Choose File TD-S10C_V210508.pkg ok |

Dopo aver selezionato il file, fare clic su "OK" per aggiornare.

| 🔮 IP CAN                                       | IERA 🚺                  | <b>192.168.3.38 says</b><br>the ipcam will be upgrade. Are you sure? |
|------------------------------------------------|-------------------------|----------------------------------------------------------------------|
| Monitor Settings                               |                         | OK Cancel                                                            |
| Media                                          | Initialize              |                                                                      |
| Network                                        | Language:               | English V ok                                                         |
| Alarm                                          | Lenstype:               | 2.7-13.5mm(4) ¥                                                      |
| Advanced                                       |                         |                                                                      |
| System                                         | Reboot:                 | reboot                                                               |
| Time                                           | Factory default:        | factory default                                                      |
| Initialize<br>Device information<br>System Log | Backup setting<br>data: | save                                                                 |
| 2/210128                                       | Restore:                | Choose File No file chosen ok                                        |
|                                                | Upgrade:                | Choose File TD-S10C_V210508.pkg ok                                   |

| II | sistema | confermerà | nuovamente. |
|----|---------|------------|-------------|
|    |         |            |             |

| $\leftarrow \rightarrow$ C a | A Not secure 192.168.3.38/web/admin.html                  |
|------------------------------|-----------------------------------------------------------|
| 🔮 IP CAN                     | TERA 🐠                                                    |
| Monitor Settings             | IP Camera is upgrading, please don't turn off the camera. |
| Media                        |                                                           |
| Network                      |                                                           |
| Alarm                        |                                                           |
| Advanced                     |                                                           |
| System                       |                                                           |
| Time                         |                                                           |
| Device information           |                                                           |
| System Log                   |                                                           |

Dopo l'avvio dell'aggiornamento, verrà visualizzata una barra di avanzamento blu che avanza continuamente.

Durante il processo di aggiornamento, fai attenzione a non interrompere l'alimentazione a metà, assicurati di attendere il completamento dell'avanzamento dell'aggiornamento o il messaggio "Aggiornamento riuscito!" appare il prompt.

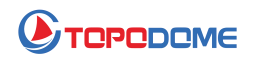

| 192.168.3.38/web/admin.html |                             |
|-----------------------------|-----------------------------|
|                             | 192.168.3.38 says           |
|                             | IP Camera upgrade success ! |
|                             | ok eamera.                  |
|                             |                             |
|                             |                             |
|                             |                             |
|                             |                             |

Notare che !!! Se si esegue l'aggiornamento tramite la modalità WiFi, dopo l'aggiornamento, la configurazione WiFi viene persa e non è possibile connettersi alla telecamera. È necessario seguire nuovamente la guida rapida nel pacchetto per eseguire la configurazione WiFi con il telefono cellulare.

Se hai scelto la connessione di rete, spegni e riaccendi, quindi configura il WiFi tramite un browser.

| $\leftarrow \rightarrow$ C @                                                    | A Not secure   192.168                                                            | 3.3.11/web/admin.html                        |                                |                                                  |                       |                      |        |
|---------------------------------------------------------------------------------|-----------------------------------------------------------------------------------|----------------------------------------------|--------------------------------|--------------------------------------------------|-----------------------|----------------------|--------|
| IP CAN                                                                          | LERA 🚺                                                                            |                                              |                                |                                                  |                       |                      |        |
| Monitor Settings<br>Media<br>Network<br><u>Wireless</u><br>Ddns<br>ONVIE<br>P2P | Wireless<br>Enable Wireless:<br>SSID:<br>Security mode:<br>WPA Algorithm:<br>Key: | ● On Off<br>HUAWEI-2F<br>WPA2-PSK ▼<br>AES ▼ | Wifi Scanner - F<br>Not secure | search<br>Personal - Microsoft<br>  192.168.3.11 | : Edge<br>/web/scan.h | ıtml                 |        |
| Alarm<br>Advanced<br>System                                                     | Re-type key:<br>Check Wireless<br>Setup:                                          | check                                        | .dd RSSI<br>Join 100           | S SID<br>HUAWEI-2F                               | Encrypt   AES         | Auth<br>WPA2-<br>PSK | T<br>I |

| NO | IP Address   | Name  | MAC Address       | UID        | Version                                  |
|----|--------------|-------|-------------------|------------|------------------------------------------|
| 1  | 192.168.3.11 | IPCAM | 00:18:9C:83:48:76 | SSAC-40845 | V19.1.61.16.19-2021                      |
|    |              |       |                   |            |                                          |
|    |              | 1     |                   |            |                                          |
|    |              | 1     |                   |            | 00                                       |
| 1  |              |       |                   |            |                                          |
|    |              |       | ų.                |            | <u>,</u>                                 |
| _  | 1.           |       |                   |            | <u></u>                                  |
|    | ev           |       |                   |            |                                          |
|    |              |       |                   |            |                                          |
|    | 9.           |       |                   |            | ji ji ji ji ji ji ji ji ji ji ji ji ji j |
|    |              | 1     |                   | <u>.</u>   |                                          |
| 11 |              |       |                   |            | 00                                       |
|    |              |       |                   |            |                                          |
|    |              |       |                   |            | ļ ļ.                                     |
|    |              |       |                   |            | l. l.                                    |
|    | 50 C         |       |                   |            |                                          |
| <  |              |       |                   |            | >                                        |

Ora puoi utilizzare lo strumento di ricerca IP per trovare il nuovo indirizzo IP della telecamera nella LAN.

Allo stesso tempo, puoi vedere che la versione del firmware è stata aggiornata alla versione più recente.

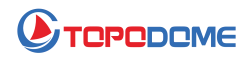

## [Aggiornamento con strumento software per PC]

Se non si è abituati ad accedere alla telecamera tramite la pagina Web o non è possibile eseguire l'aggiornamento tramite la pagina Web per qualche motivo, è possibile utilizzare uno speciale strumento software per PC per eseguire l'aggiornamento, in particolare su https://www.topodome .com [Supporto-> Software], trova questo strumento chiamato "strumento di aggiornamento da Windows V1.79".

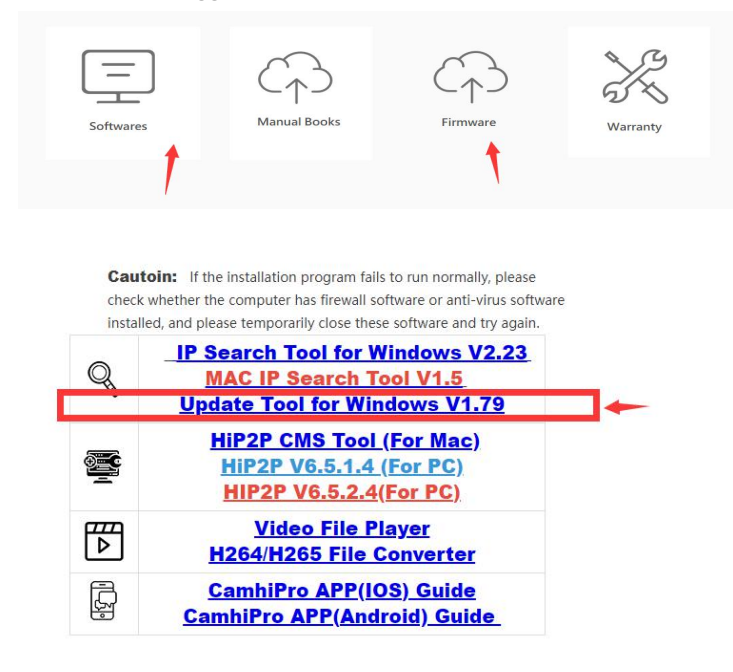

1) Decomprimere questo file zip sul disco C, che creerà una nuova cartella "C:\Update-V1.79".

2) Quindi puoi fare clic su "update-tool.exe" per eseguire direttamente questo strumento, senza bisogno di ulteriori installazioni.

3) Cerca e trova l'IP della tua telecamera, controlla se il nome utente e la password inseriti in questo strumento sono corretti.

| > IPC Up | grade Tool (mac-id) v | 1.79<br>Default us | er: admin                | Default       | t password:          | admin          | с | ount: 1 |  |
|----------|-----------------------|--------------------|--------------------------|---------------|----------------------|----------------|---|---------|--|
|          | IP<br>192.168.1.2     | Port<br>80         | Version<br>V21.1.21.5.3- | n<br>20210222 | MAC地:<br>00:40:89:21 | 止<br>): 97: 28 | I | Remark  |  |
|          |                       |                    |                          |               |                      |                |   |         |  |
|          |                       |                    |                          |               |                      |                |   |         |  |
|          |                       |                    |                          |               |                      |                |   |         |  |
| <        |                       |                    |                          |               |                      |                |   |         |  |
| IP:      |                       | Port 8             | 0 So                     | rt Sel        | ect/Clear            | Search         |   |         |  |

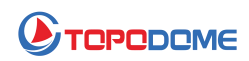

4) Sfoglia il percorso del disco che include il file del firmware.

5) Controllare il numero delle prime 3 cifre del file del firmware, ad esempio "V19.1.61.11.22.33". Quindi il 19.1.61 dovrebbe essere lo stesso della versione del software della fotocamera (può ottenere dall'app Camhipro -> informazioni di sistema).

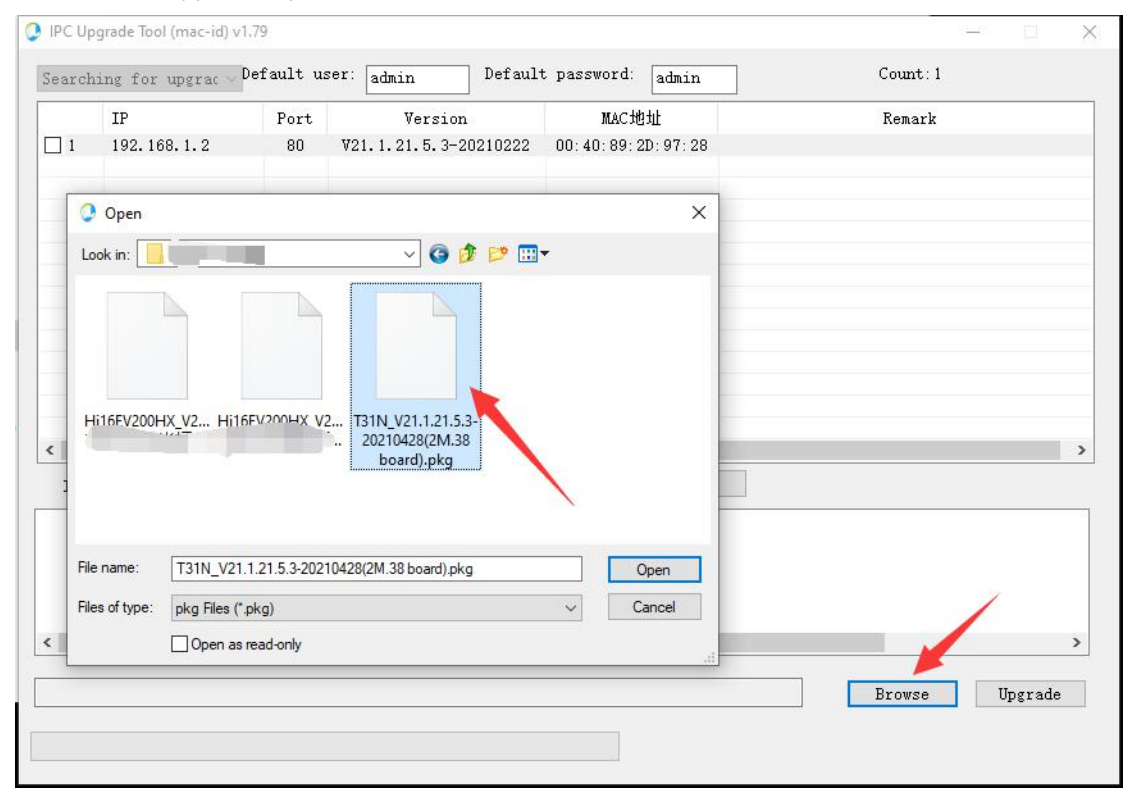

6) Quando tutti i passaggi sono stati preparati correttamente, fare clic su "Aggiorna", la fotocamera si aggiornerà in una volta e impiegherà circa 2-3 minuti.

7) NON TAGLIARE LA POTENZA QUANDO SI AGGIORNA!!!

8) La fotocamera può essere aggiornata tramite cavo di rete o wireless, ma dopo l'aggiornamento, l'impostazione wireless andrà persa e sarà necessario configurarla di nuovo.

Al termine dell'aggiornamento, verificare se la funzione è normale. In caso di anomalie, contattare l'e-mail tecnica: **Support@topodome.com**.